## Uputstvo za instalaciju Google Colaboratory

Ulogovati se na svoj gmail nalog na računaru.

Kliknuti na dugme koje sadrži matricu 3x3 (kao na slici ispod) i odabrati Google Drive.

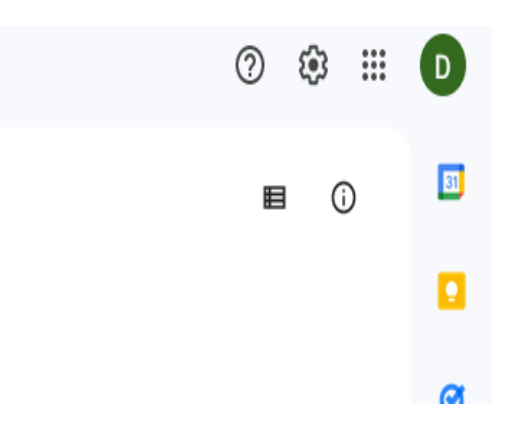

Na stranici Google Drive-a, kliknuti na dugme New (kao na slici ispod):

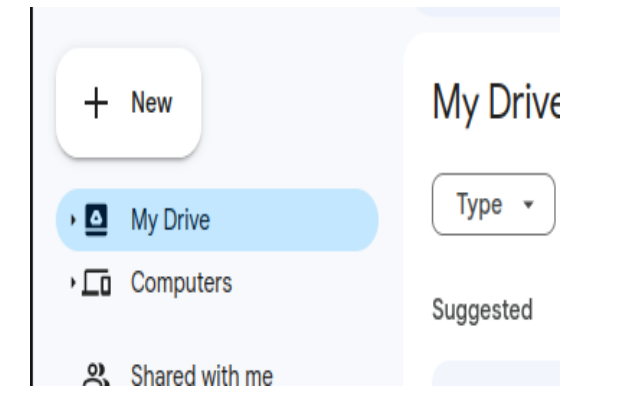

Odabrati sledeće opcije New > More > + Connect more apps

Prikazaće se novi prozor u čijem polju za pretragu (Search bar) treba ukucati google colab i pritisnuti Enter kao na slici ispod

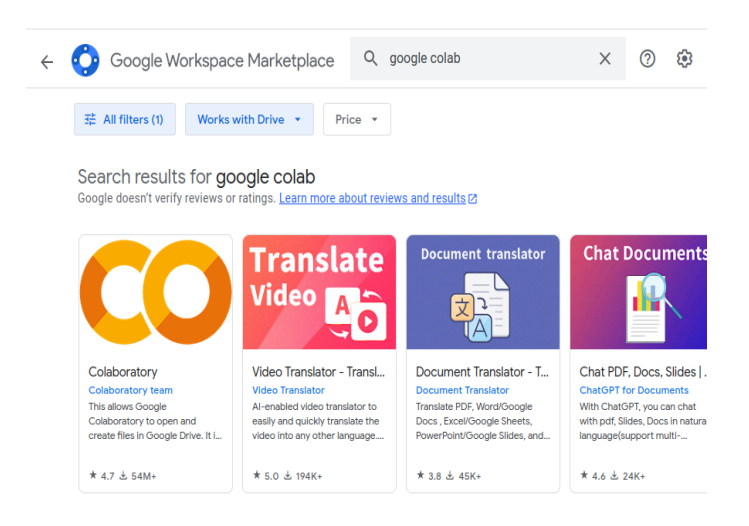

## Odabrati google Colab ikonu i otvoriće se prozor kao na slici ispod

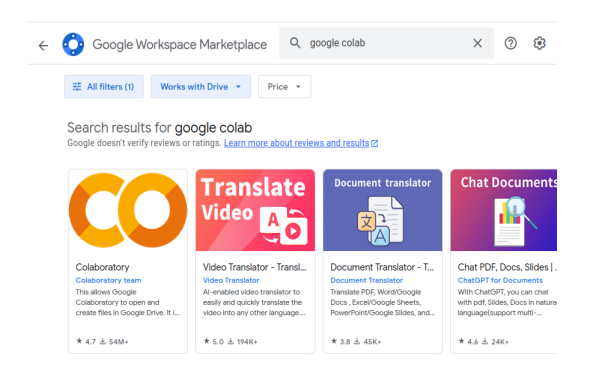

Kliknuti na dugme Install i postupati po koracima koji će se pojavljivati tokom instalacije.